## 振替依頼書オンライン提出の流れ

| 手順1 | e-Tax ソフト(WEB版)ヘログイン・・・・・P.1 |
|-----|------------------------------|
| 手順2 | 振替依頼書の作成・提出・・・・・・・・・・・P.2    |
| 手順3 | 送信結果の確認・・・・・・・・・・・・・・・・・・P.7 |

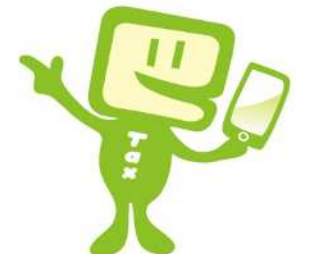

## 手順1 e-Tax ソフト(WEB版)ヘログイン

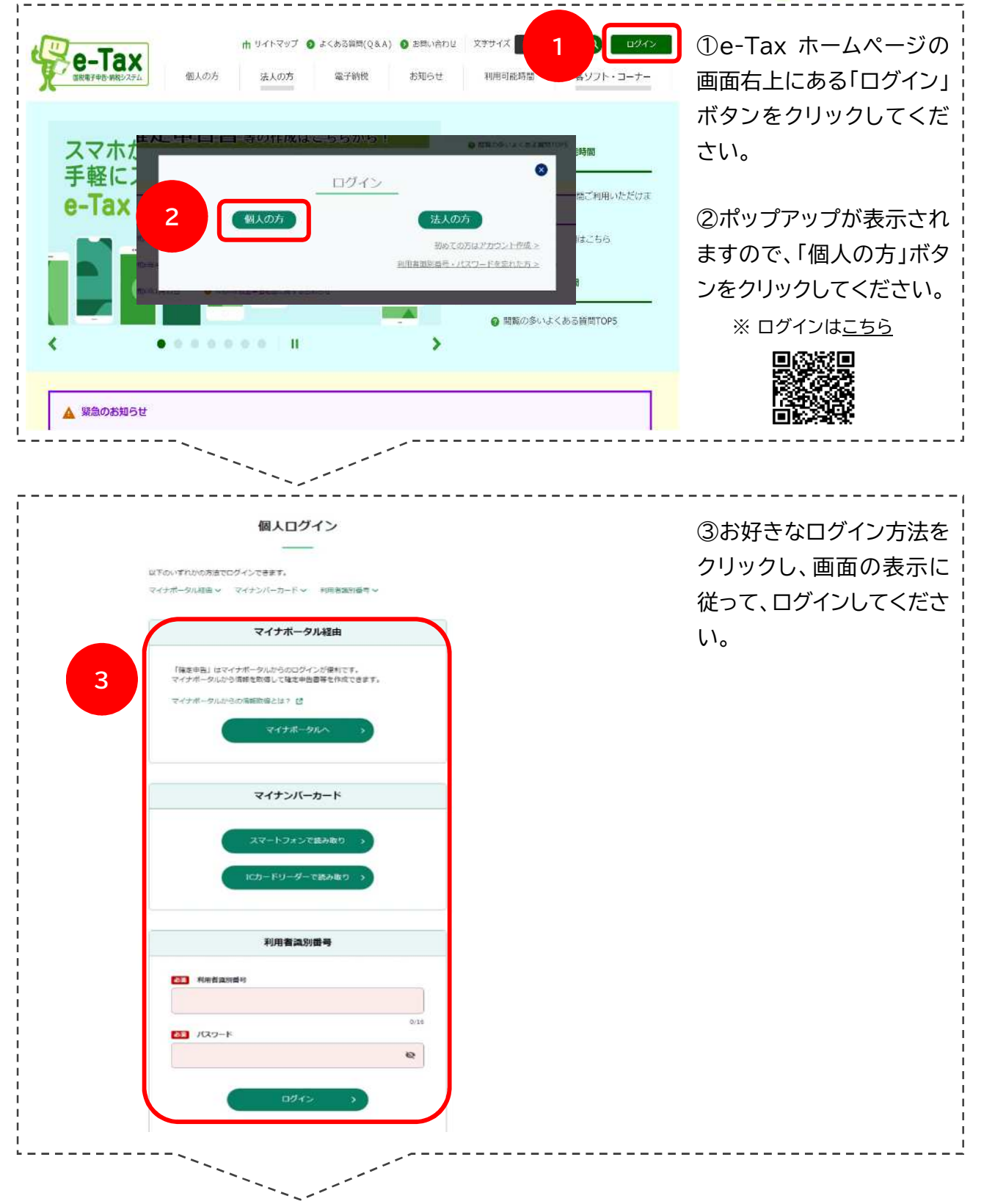

## 手順2 振替依頼書の作成・提出

| 申告・申請・納付         確定申告を行う         所得税、擔与税、個人消費税等の申告書を作成できます         通知         定とができます            | ④ メインメニュー画面の<br>「申請・納付手続を行う」を<br>クリックしてください。                                                                                                    |
|--------------------------------------------------------------------------------------------------|----------------------------------------------------------------------------------------------------|
| メッセージボックス<br>お知らせ・受信通知<br>秋務者からのお知らせや申告・申請・納税手続の送信結果(受付<br>状況)を確認できます<br>通知書等が確認できます             | 5                                                                                                    |
| <ul> <li>申告・申請・納税</li> <li>● 由告・申請・納税</li> <li>● ご ***********************************</li></ul> | ⑤「新規作成」欄の「操作に<br>進む」ボタンをクリックして<br>ください。<br>※スマホで操作している場<br>合、この画面は表示されま<br>せん。                                                                       |
| 中告・申請・納税 新規作成<br>「城年鬆吉の溜訳 ◆      「                                                               | <ul> <li>⑥「作成手続きの選択」画面が表示されますので、画面をスクロールし、「口座振替依頼書を提出する」欄の振替を利用したい税目の「口座振替依頼書」ボタンをクリックしてください。</li> <li>※どちらも振替納税を利用する場合は、別々に手続を行う必要があります。</li> </ul> |

ここからは、「口座振替依頼書(申告所得税及び復興特別所得税)」を選択した場合の画面を表示します。

振替依頼書のオンライン提出(所得税) 手続の概要 • 預貯金口座振替依頼書兼納付書送付依頼書(振替依頼書)について、パソコン・スマートフォン・タブレット端末からe-Tax(国 税電子申告・納税システム)を利用し簡単な操作により提出することができます。 ・ 税務署及び金融機関窓口に出向く必要がなく、振替依頼書への記入や届出印の押印も不要です。 オンライン提出を利用する場合に電子証明書は必要ありません。 オンライン提出の利用可能な金融機関と預金口座の種類等については「オンライン提出利用可能金融機関一覧(振替納税)」(国 税庁ホームページ)をご確認ください。 利用可能税目(税金の種類) ◇ 申告所得税及復興特別所得税 期限内に申告された確定申告(3期)分及び延納分 • 予定納税(1期、2期)分 納期限 主な国税の納期限(法定納期限)及び振替日(国税庁) -ジ)をご確認ください。 7 注意事項、個人情報保護方針、約定に同意いただくこと めることが可能となりますので、以下のページを必ずご確認くだ 注意事項、個人情報保護方針、約定についてはこちら 〕注意事項、個人情報保護方針、約定について同意する。 9 **振替依頼書のオンライン提出(所得税)** ||利用可能金融编辑一致 🖌 注意事項、 個人 オンライン博士が同時に含意時間を指導に高いては、コンライン博士が同時に高いな時間で、「国務地 1911」「2010日ホームパージ」をご解除ください。 11、1月、オンライン博動が同時に自然時間一覧「目前時間)」の「金融発展点」に表示けない金融発展の増売 は、オンライン博動に定ちませんので、振行時期最早齢的により作品し、特殊発表には金融発展で満知してくだ 2 書意で提出される方は毎時も保着モダロンロードすることも可能です。書面での様本方法及び手続の評価については、気点所得知以及彼時市分割加、消費用なびた方消費用(個人事業者)の用途の世生活による時付「開 開始市上のインジュを写像ですない。 ■手続に必要なもの (6) この形成いについて、他に知識が多じても、金融保険の側によるものを知る、金融 (7) 金融場話に対して俳句記書の講手はいたしませ 0 8 MIC-3

⑦「振替依頼書のオンライン提出(所得税)」画面の「注意事項、個人情報保護方針、約定についてはこちら」をクリックしてください。

⑧表示された注意事項等
 をお読みいただき、「閉じる」ボタンをクリックしてく
 ださい。

⑨お読みいただいた注意
 事項等に同意いただけた
 ら、チェックボックスにチェ
 ックを入れてください。

※「注意事項、個人情報保 護方針、約定について」を ご覧いただかないと、同意 のチェックはできません。 ※同意いただけない場合、 後続の手続は行えません。

| 以下の入力欄に申込                                       | 内容を入力してください。                          |                                                                  |  |
|-------------------------------------------------|---------------------------------------|------------------------------------------------------------------|--|
| 納税者氏名(カナ)                                       | (必須)                                  | コクゼイ タロウ (全角力ナ)                                                  |  |
| 納税者氏名(必須)                                       |                                       | 国税 太郎 (全角)                                                       |  |
| 申請内容                                            |                                       | 振琶納税                                                             |  |
| 税目                                              |                                       | 申告所得税及復興特別所得税                                                    |  |
| 申告区分(1つ以上チ                                      | エック必須)                                | 2 1期分、2期分 四確定申告分(期限内申告分) 四延納分                                    |  |
| 提出先税務署                                          | 都道府県                                  | 東京都 ~                                                            |  |
| ALCORD .                                        | 税務署                                   | 顧町 🖌                                                             |  |
|                                                 |                                       | 所轄の税務署は「こちら」からご確認ください。                                           |  |
| 電話番号(必須)                                        |                                       | 03 - 0000 - 0000 (半角数字)                                          |  |
| 住所                                              | 郵便番号                                  | 100 - 8978 (半角数字)                                                |  |
| (42)347                                         | 住所                                    | (千代田宮職が駆き-1-1<br>(全角)                                            |  |
| 申告納税地<br>(上記の住所欄に入力<br>曹に記載する住所)た<br>を記載してください。 | つした住所と申告納税地(申告<br>「異なる場合には、申告納税地<br>) | <ul> <li>チェックポックスをチェックすると、申告納税地が入力できます。</li> <li>(全角)</li> </ul> |  |
| 口座名義(カナ)(点<br>(納税者ご自身の名書                        | が須)<br>新に限ります。)                       | コクゼイ タロウ (金角力ナ)                                                  |  |
| 口座名義(必須)<br>(納税者ご自身の名書                          | 「に限ります。)                              | 国稅 太郎 (全角)                                                       |  |
| 利用開始年月日(必須<br>(すぐに利用を開始さ<br>ください。)              | 1)<br>されない方のみ日付を変更して                  | ▲和 ▼ 6 年 5 月 23 日 (半角数字)                                         |  |
|                                                 | 10                                    | © <>2                                                            |  |

⑩画面をスクロールし、申 込内容を入力して「次へ」 をクリックしてください。

※「申告納税地」欄は、住所 と申告納税地が異なる方 のみ入力してください。

※口座名義は納税者ご自 身名義の口座に限ります。

|                                                                                                    | ●<br>金融機開選択                                       | ネットロ座振替受付サービス                                                                       | ⑪ご利用になる金融機関<br>を選択してください。 |
|----------------------------------------------------------------------------------------------------|---------------------------------------------------|-------------------------------------------------------------------------------------|---------------------------|
|                                                                                                    | <ul> <li>金融機関の種</li> </ul>                        | 類を選択してください。                                                                         |                           |
| 1         1         1         1         1         1         1         1         1         1         1         1         1         1         1         1         1         1         1         1         1         1         1         1         1         1         1         1         1         1         1         1         1         1         1         1         1         1         1         1         1         1         1         1         1         1         1         1         1         1         1         1         1         1         1         1         <                                                                                                    | 都市銀行                                              |                                                                                     |                           |
| Image     Image       Image     Image       Image                                                                                                    | 地方进行                                              | 11                                                                                  |                           |
|                                                                                                    | 信用金庫                                              |                                                                                     |                           |
| ままたして<br>またした<br>またした<br>またした<br>またした<br>またした<br>またした<br>またした<br>またした<br>またした<br>またした<br>たたした<br>またした<br>たたした<br>たたし<br>たたし<br>たたし<br>たたし<br>たたし<br>たた<br>たた                                                                                                    | 信用組合                                              |                                                                                     |                           |
|                                                                                                    | 労働金庫                                              |                                                                                     |                           |
|                                                                                                    | その他                                               |                                                                                     |                           |
| ・・・・・・・・・・・・・・・・・・・・・・・・・・・・・・・・・・・・                                                                                                    |                                                   | 中止する                                                                                |                           |
| ・・・・・・・・・・・・・・・・・・・・・・・・・・・・・                                                                                                    | ネ                                                 | ットロ座振替受付サービス                                                                        | @まっより+ 玉ブに伴い              |
| 本部業業業 0 (1999.1.2) 0 (1999.1.2) 0 (1 |                                                   | • • •                                                                               |                           |
| Britika (1)     (1)       Britika (1)     (1)       Britika (1)     (1) <td>金融機関選択 口</td> <td>座情報入力 口座情報確認 金融機関へ</td> <td>山坐情報を人力し、次</td>                                                                                                    | 金融機関選択 口                                          | 座情報入力 口座情報確認 金融機関へ                                                                  | 山坐情報を人力し、次                |
|                                                                                                    | 6引落口座の情報を入;                                       | カし、『次へ進む』ボタンを押してください。                                                               | 進む」ホタンをクリックして             |
| 1384       ・・・・・・・・・・・・・・・・・・・・・・・・・・・・・・・・・・・・                                                                                                    | 68080                                             |                                                                                     | ください。                     |
| 201       248         201       248         201       248         201       248         201       248         201       248         201       248         201       248         201       248         201       248         201       248         201       248         201       248         201       248         201       248         201       248         201       248         201       248         201       248         201       248         201       248         201       248         201       248         201       248         201       248         201       248         201       248         201       248         201       248         201       248         201       248         201       248         201       248         201       248         201       248         201 <td< td=""><td>王政相利公</td><td>●●●銀行</td><td></td></td<>                                                                                                    | 王政相利公                                             | ●●●銀行                                                                               |                           |
| With and Second Wath Trade 200       融機関サイト遷移後に口座<br>情報を入力するため、この<br>画面は表示されないこと<br>があります。         1384       コクビイ タロク         14       12         パットロ座振音受付サービス       12         イットロ座振音受付サービス       13         シューレーレーン       12         パットロ座振音受付サービス       13         シューレーン       12         パットロ座振音受付サービス       13         ジェットロ座振音受付サービス       13         シューレーン       12         ジェットロ座振音受付サービス       13         ジェットロ座振音受付サービス       13         ジェットロ座振音受付サービス       13         ジェットロ座振音受付サービス       13         ジェットロ座振音受付サービス       14         ジェットロ座振音受付サービス       14         ション       14         ジェーレン       14         シェーレン       14         シェーレン       14         シェーレン       14         シェーレン       14         シェーレン       14         シェーレン       14         シェーレン       14         シェーレン       14         シェーレン       14         シェーレン       14         シェーレン       14         シェーレン       14         シェーレン       14                                                                                                    | 四番号                                               | (半角哲学)2字)                                                                           | ※金融機関によっては、会              |
| 神経戦     第4     情報を入力するため、この<br>画面は表示されないこと<br>があります。       12     12       23     12       24     12       25     12       26     12       27     12       28     12       28     12       29     12       29     12       29     12       29     12       29     12       30     12       30     12       30     12       30     12       30     12       30     12       30     12       30     13       30     12       30     12       30     13       30     13       30     13                                                                                                    |                                                   | 保合から保護手を検索する場合は二ちら                                                                  | 融機関サイト遷移後に口障              |
| 画面は表示されないことがあります。       画面は表示されないことがあります。       20     12       Avyトロ座塩酵受付サービス       金融機関メロー産機構設       金融機関、ロ産機構設       小田原塩酵受付サービス       金融機関、ロ産機構設       小田原塩酵受付サービス       金融機関、ロ産機構設       小田原塩酵受付サービス       金融機関、ロ産機構設       小田原塩酵愛付サービス       小田原塩酸酸() バタンを押してくたさい。       () 表示されている内容を       確認後、「金融機関人」ボセン       シをクリックしてください。       金融機関サイトへ遷移し、       () 表示されている内容を       () 市場を       () 市場を       () 日       () 日        () 日        () 日       () 日        () 日                                                                                                    | 預金種目                                              | 普通                                                                                  | 情報を入力するため、この              |
| 「日本田本市」」     「フビビ クロウ」     があります。       「日本田本市」」     「フビビ クロウ」     12       「日本田本市」」     「スロー」」     12       「「「日本田本市」」     「スロー」」     「日本日本市」」       「「「日本田本市」」     「スロー」」     「日本日本市」」       「「日本田本市」」     「スロー」」     「日本日本市」」       「「日本田本市」」     「「日本日本市」」     「日本日本市」」       「「「日本市」」」     「日本日本市」」     「日本日本市」」       「「「日本市」」」     「「「」」」」     「「」」」」       「「」」」」」     「「」」」」」     「」」」」       「「」」」」」     「」」」」     「」」」」       「「」」」」」     「」」」」」     「」」」」       「」」」」」」     「」」」」」     「」」」」」       「」」」」」     「」」」」」     「」」」」       「」」」」」」     「」」」」」」     「」」」」」」       「」」」」」     「」」」」」」     「」」」」」       「」」」」」     「」」」」」     「」」」」       「」」」」」     「」」」」」     「」」」」       「」」」」     「」」」」」     「」」」」       「」」」」     「」」」」     「」」」」       「」」」     「」」」」     「」」」」       「」」」     「」」」」     「」」」」       「」」」     「」」」」」     「」」」       「」」」」     「」」」」     「」」」」       「」」」     「」」」」     「」」」」       「」」」     「」」」     「」」」                                                                                                    | 口屋香号                                              |                                                                                     | 画面は表示されないこと               |
| 12     12       20     PU # # # # # # # # # # # # # # # # # # #                                                                                                    |                                                   | (半角部学7大学)                                                                           | があります。                    |
| 83     12       メットロ座版簡受付サービス     ③表示されている内容な<br>確認後、「金融機関人」ボジンをクリックしてください。<br>ひをクリックしてください。       0     ①       第4時週度     ①       12     ③表示されている内容な<br>確認後、「金融機関人」ボジンをクリックしてください。       15     ①       15     ①       15     ①       15     ②       12     ①       15     ②       15     ③       15     ③       15     ③       15     ○       15     ○       15     ○       15     ○       15     ○       15     ○       16     ●       16     ●       17     ○                                                                                                    | 口座名義人名                                            | 3747 907                                                                            |                           |
| ネットロ廃振首受付サービス       ③表示されている内容を<br>確認後、「金融機関へ」ボタン<br>を離職した。         金融機関、 ロ座構築な 金融機関へ」ボタンを押して、金融機関       ひをクリックしてください。         ホウム画面に進んでください。       金融機関サイトへ遷移し         フラヴゲの戻るボタンは使用しないでください。       金融機関サイトへ遷移し         プラウザの戻るボタンは使用しないでください。       金融機関サイトへ遷移し         プラウザの大きな、       コクゼイ タロウ         ホウトで登録を完了させるには、周囲にあず「ログアウト<br>(Mを会びやけへた戻る)」ボタンを押下してください。押下しない。         ホウトで登録を完了させるには、現在したが、現下しない。         1 四重備の設定が完了しない場合があります。         ア       11                                                                                                    | 原る 中止する                                           | x^進む 12                                                                             |                           |
| ホットロ座振替受付サービス       ③表示されている内容な         企産機構開選R       □産情報確認       金融機関へ         小の内容でよるしければ、T金融機関へ」ボタンを押して、金融機関<br>治申込画面に進んでください。       ①表示されている内容な         確認後、「金融機関人」ボジンをクリックしてください。       金融機関サイトへ遷移した。         (プラウザの厚るボタンは使用しないでください。       金融機関         「口屋な農人名       コクゼイ タロウ         ************************************                                                                                                    |                                                   |                                                                                     |                           |
| ネットロ座振替受付サービス       ③表示されている内容を         企産機構開選所       □産債報税剤       ④酸機関本         企業機構開選所       □産債報税剤       ①酸機関本         (第一位)       ①       ○         (第一位)       ○       ○         (第一位)       ○       ○         (第一位)       ○       ○         (第一位)       ○       ○         (第一位)       ○       ○         (第一位)       ○       ○         (第一位)       ○       ○         (第一位)       ○       ○         (第四位)       ○       ○         (第四位)       ○       ○         (第四位)       ○       ○         (第四位)       ○       ○         (第四位)       ○       ○         (第四位)       ○       ○         (11)       ○       ○         (12)       ○       ○         (12)       ○       ○         (12)       ○       ○         (12)       ○       ○         (12)       ○       ○         (12)       ○       ○         (12)       ○       ○         (12)       ○       ○         (                                                                                                    |                                                   |                                                                                     |                           |
| 企     企     企     登     供開選     □     座     作     田友     市支     「     「     (     金融機関     本     金融機関     金融機関     金融機関     金融機関     本     金融機関     本     金融機関     本     な     金融機関     本     な     金融機関     本     金融機関     本     金融機関     本     金融機関     本     金融機関     本     金融機関     本     金融機関     本     金融機関     本     金融機関     本     金融     金融     金     金     金融     金     金融     金     金     金融     金融     金     金     金     金     金     金     金融     金     金                                                                                                    | 2                                                 | ネットロ座振替受付サービス                                                                       | ⑬表示されている内容を               |
| <ul> <li>金融機関運民 □座橋報入力 □座橋報線</li> <li>金融機関へ</li> <li>小の内容でよろしければ、『金融機関へ』ボタンを押して、金融機関</li> <li>か申込画面に進んでください。</li> <li>江する場合は、『戻る』ボタンを押してください。</li> <li>金融機関な</li> <li>①テジザの戻るボタンは使用しないでください。</li> <li>金融機関な</li> <li>①クゼイ タロウ</li> <li>これより先は ●● 銀行</li> <li>コクゼイ タロウ</li> <li>これより先は ●● 銀行サイトへ遷移します。</li> <li>****</li> <li>****</li> <li>●● ● 銀行サイトへ遷移します。</li> <li>****</li> <li>****</li> <li>●● ● 銀行</li> <li>○○ 銀行サイトへ遷移します。</li> <li>***</li> <li>***</li> <li>●● ● 銀行</li> <li>○○ 銀行サイトへ遷移します。</li> <li>***</li> <li>***</li> <li>●● ● 銀行</li> <li>●● ● 銀行</li> <li>○○ 金融</li> <li>***</li> <li>○○ 金融</li> <li>***</li> <li>○○ 金融</li> <li>***</li> <li>***</li></ul>                                                                                                    | 0                                                 | • •                                                                                 | 確認後、「金融機関へ」ボグ             |
| <ul> <li>○ かいったのであるしければ、『金融機関へ』ボタンを押して、金融機関</li> <li>○ 本のいたでください。</li> <li>○ 本のいたでください。</li> <li>○ 本のいたでください。</li> <li>○ 本のいたでください。</li> <li>○ 本のいたでください。</li> <li>○ 本のいたでくたさい。</li> <li>○ 本のいたでくたさい。</li> <li>○ 本のいたでくたさい。</li> <li>○ 本のいたでくたさい。</li> <li>○ 本のいたでくたさい。</li> <li>○ 本のいたでくたさい。</li> <li>○ 本のいたでくたさい。</li> <li>○ 本のいたでくたさい。</li> <li>○ 本のいたでくたさい。</li> <li>○ 本のいたでくたさい。</li> <li>○ 本のいたでくたさい。</li> <li>○ 本のいたでくたさい。</li> <li>○ 本のいたでも、</li> <li>○ 本のいたいです。</li> <li>○ 本のいたいです。</li> <li>○ 本のいです。</li> <li>○ 本のいたいです。</li> <li>○ 本のいです。</li> <li>○ 本のいです。</li> <li>○ 本のいです。</li> <li>○ 本のいです。</li></ul>                                                                                                    | 金融機関選択                                            | 口座情報入力 口座情報確認 金融機関へ                                                                 | ンをクリックしてください。             |
| ○のお申込画面に進んでください。       ます         □正する場合は、『戻る』ボタンを押してください。       ます         ●●●銀行       コクゼイ タロウ         □座名義人名       コクゼイ タロウ         ・・し留行サイトへ整移します。       このゼイ タロウ         ●●銀行サイトで登録を完了させるには、最後に必ず「ログアウト<br>(収納企業サイトへ戻る)」ボタンを押下してください。押下しない場合があります。         ▲       ●・しょく         ▲       ●・●金銀行         ●●●銀行       コクゼイ タロウ         ・       □とし、         ●●●金銀行       □クゼイ タロウ         ・       □とし、         ●●●金銀行       □クゼイ タロウ         ●●●金銀行       □クゼイ タロウ         ●●金銀行       □クゼイ タロウ         ●●金銀行       □クゼイ タロウ         ●●金銀行       □クゼイ タロウ         ●●金銀行       □クゼイ タロウ         ●●金銀行       □クゼイ タロウ         ●●金銀行       □クゼイ タロウ         ●●金銀行       □クゼイ タロウ         ●●金銀行       □クビイ クロウ         ●●金銀行       □クビイ クロウ         ●●金銀行       □クビー クロ・         ●●金銀行       □クビー クロ・         ●●金銀行       □クビー クロ・         □クロ・       □クレー クロ・         □クロ・       □クレー クロ・         ●●金銀行       □クレー クロ・         ●●金銀行       □クレー クレー          ●●金銀行       □クレー <tr< td=""><td>「下の内容でよろし</td><td>パれば、『金融機関へ』ボタンを押して、金融機関</td><td>金融機関サイトへ遷移し</td></tr<>                                                                                                    | 「下の内容でよろし                                         | パれば、『金融機関へ』ボタンを押して、金融機関                                                             | 金融機関サイトへ遷移し               |
| <ul> <li>★Z PLF 2015</li> <li>★Z PLF 2015</li> <li>★Z PL</li></ul>                                                                                                    | つお申込画面に進ん<br>「正する場合は、『                            | ,でください。<br>『戻る』ボタンを押してください。                                                         | ます                        |
|                                                                                                    | マラウザの戻るボ                                          | タンは使用しないでくたさい。                                                                      |                           |
| □座名義人名 コクゼイ タロウ<br>たれより先は ●●● 銀行サイトへ遷移します。<br>●●● 銀行サイトで登録を完了させるには、最後に必ず「ログアウト<br>(収納企業サイトへ戻る)」ボタンを押下してください。押下しない場<br>は、口座振替の設定が完了しない場合があります。<br>反る 申止する 金融機関へ 13                                                                                                    | 金融機関名                                             | ●●●銀行                                                                               |                           |
| <ul> <li>これより先は●●● 銀行サイトへ遷移します。</li> <li>●● 銀行サイトで登録を完了させるには、最後に必ず「ログアウト<br/>(収納企業サイトへ戻る)」ボタンを押下してください。押下しない場合、<br/>」、口座振替の設定が完了しない場合があります。</li> <li>反る 中止する 金融機関へ 13</li> </ul>                                                                                                    | 口座名義人名                                            | コクゼイ タロウ                                                                            |                           |
| 反る 中止する 金融機関へ 13                                                                                                    | これより先は ●●●<br>●● 銀行サイトで<br>(収納企業サイトへ<br>6、口座振替の設定 | 銀行サイトへ遷移します。<br>登録を完了させるには、最後に必ず「ログアウト<br>戻る)」ボタンを押下してください。押下しない場<br>が完了しない場合があります。 |                           |
|                                                                                                    |                                                   |                                                                                     |                           |

4

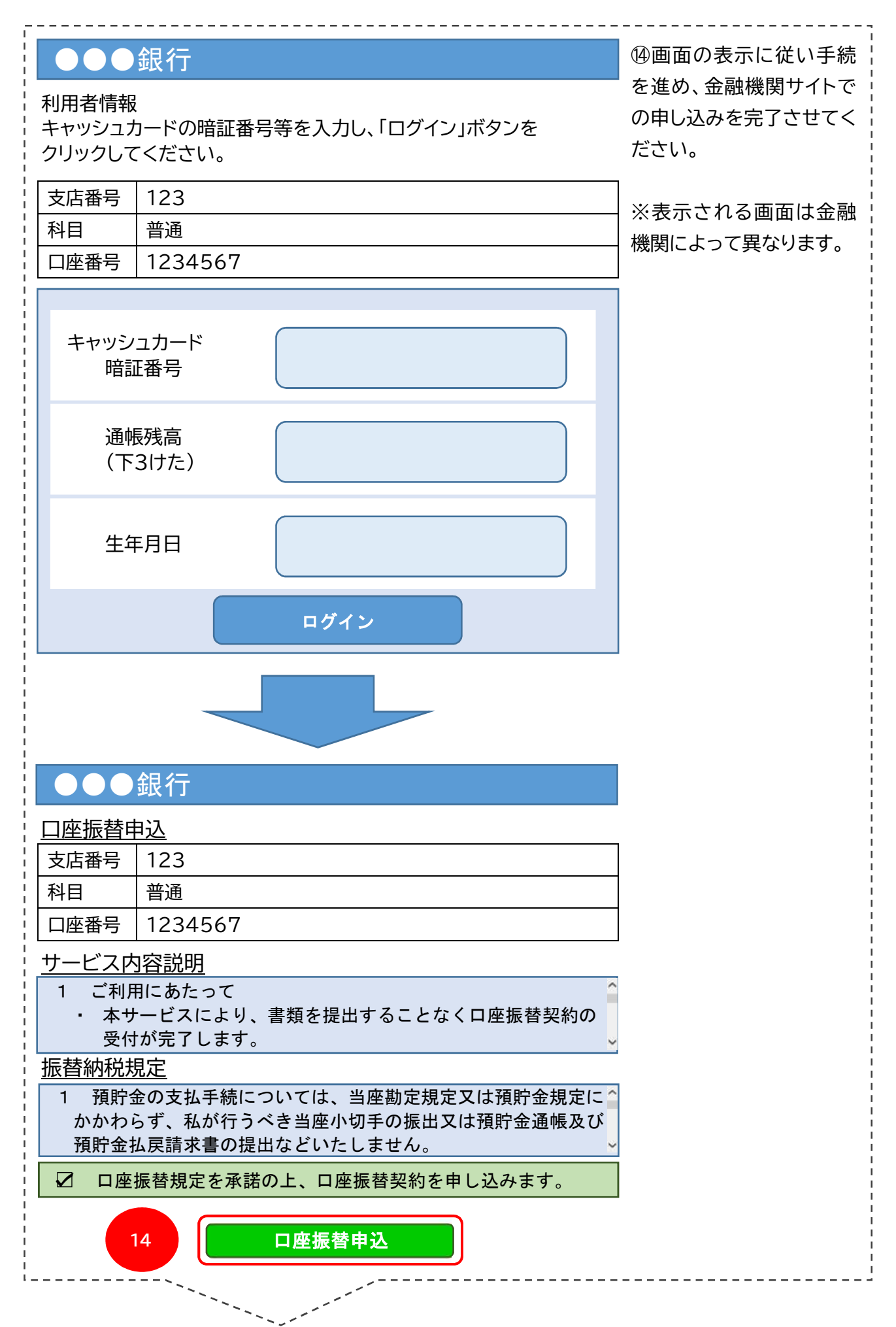

| 12       となりますので、下記のボタシをあっしいのいしてください。         13       取例企業へ運移         14       取例企業へ運移         15       取例企業へ運移         16       取例企業へ運移         17       取例企業へ運移         18       取例企業へ運移         19       の表示されている内容を<br>ご確認いただき、「提出」ボ<br>タンをクリックしてください。         10       10         11       10         12       10         13       10         14       10         15       10         16       10         17       10         18       10         19       10         10       10         10       10         10       10         10       10         10       10         10       10         10       10         10       10         10       10         10       10         10       10         10       10         10       10         10       10         10       10         10       10         10       10                                                                                                    |                                                                                                    | 口座振替受付完了                                                                                                    | ⑮金融機関サイトでの申込<br>後、e-Tax で提出が必要                                                                                                    |  |
|----------------------------------------------------------------------------------------------------|----------------------------------------------------------------------------------------------------|----------------------------------------------------------------------------------------------------|----------------------------------------------------------------------------------------------------|--|
| 13       「取納企業へ進移」」ホック<br>2をクリックしてください。<br>e-Tax に戻ります。         14       「取納企業へ進移」ホック<br>2をクリックしてください。<br>e-Tax に戻ります。         15       「取納企業へ進移」ホック<br>2をクリックしてください。<br>e-Tax に戻ります。         15       「取納企業へ進移」ホック<br>2をクリックしてください。         16       ● あたい         16       ● 2         17       ● 1         18       256 / 9 0 / 1 / 1 / 1 / 1 / 1 / 1 / 1 / 1 / 1 /                                                                                                    | 口座<br>「収納企業」                                                                                                    | 振替受付が完了しました。<br>に戻りますので、下記のボタンを                                                                                                    | となります。                                                                                                    |  |
| 12       ● 本本本をある         ● 本本本に戻ります。       ● 本本にに戻ります。         ● 本本本に戻ります。       ● 表示されている内容をご確認いただき、「提出」ボ<br>タンをクリックしてください。         ● 本本本本本本本本本本本本本本本本本本本本本本本本本本本本本本本本本本本本                                                                                                    |                                                                                                    | フリックしてください。                                                                                                    | 収納企業へ遷移]ホタ                                                                                                    |  |
| Statust       With Statust         Table Statust       With Statust         Table Statust       With Statust </th <th colspan="2">15 収納企業へ遷移</th> <th>e-Tax に戻ります。</th>                                                                                                    | 15 収納企業へ遷移                                                                                                    |                                                                                                    | e-Tax に戻ります。                                                                                                    |  |
| Status       10       の表示されている内容をご確認いただき、「提出」ボ<br>クシをクリックしてください。         ***       ***       ***       ***       ***       ***       ***       ***       ***       ***       ***       ***       ***       ***       ***       ***       ***       ***       ***       ***       ***       ***       ***       ***       ***       ***       ***       ***       ***       ***       ***       ***       ***       ***       ***       ***       ***       ***       ***       ***       ***       ***       ***       ***       ***       ***       ***       ***       ***       ***       ***       ***       ***       ***       ***       ***       ***       ***       ***       ***       ***       ***       ***       ***       ***       ***       ***       ***       ***       ***       ***       ***       ***       ***       ***       ***       ***       ***       ***       ***       ***       ***       ***       ***       ***       ***       ***       ***       ***       ***       ***       ***       ***       ***       ***       ***       ***       ***       ***       *** <td< th=""><th></th><th></th><th></th></td<>                                                                                                    |                                                                                                    |                                                                                                    |                                                                                                    |  |
| <ul> <li>************************************</li></ul>                                                                                                    | 展替納税受付内容確認<br>(下の内容で申込みを行います。                                                                                                    |                                                                                                    | ⑩表示されている内容を                                                                                                    |  |
| <ul> <li>************************************</li></ul>                                                                                                    | 容をご確認の上、「提出」ボタンを押下してく<br>お、内容を修正する場合は、お手数ですが手続                                                                                                    | だきい。<br>きを始めからやり直してくだきい。                                                                                                    | ご確認いただき、「提出」ボ                                                                                                    |  |
| 10 101/001/001/001/001/001/001/001/001/0                                                                                                    | 申告等内容                                                                                                    |                                                                                                    | クシナ クリックレマノギー                                                                                                    |  |
| <ul> <li>()、</li> <li>()、</li> <li>().</li> <li>().</li> <li>().</li> <li>().</li></ul>                                                                                                    | 利用者满別器号                                                                                                    | 1234123412341234                                                                                                    | ダノをクリックしてくたさ                                                                                                    |  |
| 10       ************************************                                                                                                    | 1970年時後(力デ)<br>調理業所名                                                                                                    | コッセイ タロウ<br>両部 大郎                                                                                                    |                                                                                                    |  |
| <ul> <li></li></ul>                                                                                                    | 目標内容                                                                                                    | ······································                                                                                                    | 61 <sub>0</sub>                                                                                                    |  |
| <ul> <li></li></ul>                                                                                                    | RE                                                                                                    | 中告所得税及壤质特别所得税                                                                                                    |                                                                                                    |  |
| <ul> <li></li></ul>                                                                                                    | 申告区分                                                                                                    | 1期分、2期分 確定申告分(期限内申告分) 延納分                                                                                                    |                                                                                                    |  |
| <ul> <li></li></ul>                                                                                                    | 型出先税務署(都遵府県)                                                                                                    | 東京都                                                                                                    |                                                                                                    |  |
| 10     10     10     10     20     20     20     20     20     20     20     20     20     20     20     20     20     20     20     20     20     20     20     20     20     20     20     20     20     20     20     20     20     20     20     20     20     20     20     20     20     20     20     20     20     20     20     20     20     20     20     20     20     20     20     20     20     20     20     20     20     20     20     20     20     20     20     20     20     20     20     20     20     20     20     20     20     20     20     20     20     20     20     20     20     20     20     20     20     20     20     20     20     20     20     20     20     20     20     20     20     20     20     20     20     20     20     20     20     20     20     20     20     20     20     20     20     20     20     20     20     20     20     20     20     20     20                                                                                                    | 是出先祝務署(税務署)                                                                                                    | 夠町税務 <del>要</del>                                                                                                    | ┃ ※提出をしないと受付が完                                                                                                    |  |
| 100-84%     100-84%     アしません。     必ず「提出」をクリックしてください。       210     200     70     マください。       210     200     70     マください。                                                                                                    | 電話番号                                                                                                    | 03-1111-1111                                                                                                    |                                                                                                    |  |
| ・・・・・・・・・・・・・・・・・・・・・・・・・・・・・                                                                                                    | B便番号                                                                                                    | 100-8978                                                                                                    | 了しません。                                                                                                    |  |
| work ( 4 mark ( 1 mark ( 1 mark                                                                                            | EP#                                                                                                    | 東京都千代田区貴が開3-1-1                                                                                                    |                                                                                                    |  |
|                                                                                                    | *台町の44<br>7座名冊(力士)                                                                                                    | - 2011/2 2010                                                                                                    | 必ず「提出」をクリックし                                                                                                    |  |
| The Section (Control of Control of                                                                                              | ※納税者本人名義の口座であることを確認して。<br>ですい                                                                                                    | < 19.04 9.09                                                                                                    |                                                                                                    |  |
| <br>・・・・・・・・・・・・・・・・・・・・・・・・・・・・・                                                                                                    | このい。<br>100名義                                                                                                    | 国税 大和                                                                                                    | てください。                                                                                                    |  |
| *****・*******************************                                                                                                    | 金融機関名                                                                                                    | ●●●鍛行××支店                                                                                                    |                                                                                                    |  |
|                                                                                                    | 隋金種曰                                                                                                    | 普通預金                                                                                                    |                                                                                                    |  |
|                                                                                                    | 口座番号                                                                                                    | 1234***                                                                                                    |                                                                                                    |  |
| 10       10         10       10         10       10         10       10         10       10         10       10         10       10         10       10         10       10         10       10         10       10         10       10         10       10         10       10         10       10         10       10         10       10         10       10         10       10         10       10         10       10         10       10         10       10         10       10         10       10         10       10         10       10         10       10         10       10         10       10         10       10         10       10         10       10         10       10         10       10         10       10      10       10 <t< td=""><td></td><td></td><td></td></t<>                                                                                                    |                                                                                                    |                                                                                                    |                                                                                                    |  |
| Tábihkæyd       ⑦振替依頼書(所得税)(         Tröpfartær, trans.       #@###################################                                                                                                    | 16                                                                                                    | 令和6年5月23日   後 出                                                                                                    |                                                                                                    |  |
| 11       124123412341234         124123412341234          124123412341234          124123412341234          124123412341234          124123412341234          124123412341234          124123412341234          124123412341234          1241234       124123412341234         1241234       1241234         1241234       1241234         1241234       1241234         1241234       1241234         1241234       1241234         124124       1241234         124124       1241234         124124       1241234         124124       1241234         124124       1241234         124124       1241234         124124       1241234         124124       1241234         124124       1241234         124124       124124         124124       124124         124124       124124         124124       124124         124124       124124         124124       124124         124124       124124         12                                                                                                    | 4/用制脸年月日<br>16                                                                                                    | ♠f06年5月23日 提出                                                                                                    |                                                                                                    |  |
| #####       20240523109206667213         ######       20240523109206667213         #######       1201231231231231         ######       1201231231231231         #####       1201231231231231         #####       1201231231231231         #####       1201231231231231         #####       1201231         #####       1201231         #####       1201231         #####       100-8378         #####       100-8378         #####       100-8378         #####       100-8378         #####       100-8378         #####       100-8378         #####       1234++*         #####       1234+**         #####       1234+**         #####       1234+**         #####       1234+**         #####       1234+**         ####       1234+**         ####       1234+**         ####       1234+**         ####       1234+**         ####       1234+**         ####       1234+**         ####       1234+**         ####       1234+**         ####       1234+** <tr< th=""><th>16<br/>16<br/>最替納税受付</th><th></th><th>⑦振替依頼書(所得税)(</th></tr<>                                                                                                    | 16<br>16<br>最替納税受付                                                                                                    |                                                                                                    | ⑦振替依頼書(所得税)(                                                                                                    |  |
| 副         202405231920667213           WHREMENG         1224122412241224           WHREMENG         1224122412241224           WHREMENG         1224122412241224           WHREMENG         Import         Import           WHREMENG         Import         Import           WHREMENG         Import         Import         Import           WHREMENG         Import         Import <thimport< th="">         Import         Import</thimport<>                                                                                                    | 同期始年月日 16 最替納税受付 下の内容で受け付けました。                                                                                                    |                                                                                                    | <br>⑰振替依頼書(所得税)の<br>提出が完了しました。                                                                                                    |  |
| ##母照編書       12412342341234       ##da 102412341234       ##da 100057231       MKR455     Ek X#       #B/70     Ek X#       #B/70     Ek X#       #B/71     Ek X#       #B/71     Ek X#                                                                                                    | 40両期始年月日<br>16 医替納税受付 正の内容で受け付けました。 申告等内容                                                                                                    | ♠ft0s@E5/723日                                                                                                    | ⑦振替依頼書(所得税)の<br>提出が完了しました。                                                                                                    |  |
| 17 14(1) 10(000/3/2):1 15(1) 10(000/3/2):1 15(1)                                                                                                    | 利用期始年月日<br>16 医替納税受付 KFの内容で受け付けました。 申告等内容 契付編号                                                                                                    | 今和6年5月23日 提出 20240523192306667213                                                                                                    | ・・・・・・・・・・・・・・・・・・・・・・・・・・・・・・・・・・・・                                                                                                    |  |
| 11     12     13       12     12     14       12     12     14       13     14     14       14     14     14       15     14     14       15     15     15       15     15     15       15     15     15       15     15     15       15     15     15       15     15     15       15     15     15       16     15     15       16     15     15       16     15     15       17     15     15       16     16     16       17     15     15       16     16     16       17     15     15       16     16     16       17     16     16       18     16     16       17     16     16       18     16     16       17     16     16       18     16     16       18     16     16       18     16     16       19     16     16       10     16     16       10                                                                                                    | N町開始年月日<br>16<br>16<br>16<br>16<br>16<br>16<br>16<br>16<br>16<br>16<br>16<br>16<br>16                                                                                                    | 今初6年5月23日 20240523192306667213 122311234123412341234 20240523192306667213                                                                                                    | <ul> <li>⑦振替依頼書(所得税)の</li> <li>提出が完了しました。</li> <li>続けて消費税の振替(</li> <li>・</li> </ul>                                                                                                    |  |
| 単面均合       単面均合         単面均合       単面均合         単面均合       単面均合         単面均合       目前         単面均合       目前         単面均合       目前         単面均合       1月         建築地物路       03-111-11         四級海       03-111-11         四級海       04-11         四級海       04-11         四級海       04-11         四級海       04-11         四級山       04-11         四級海       1234+**         和利       103-11         11234+**       104         和利       104-11         111-11       104-11         111-11       104-11 <td< td=""><td>利用期始年月日<br/>16<br/>16<br/>16<br/>16<br/>16<br/>16<br/>16<br/>16<br/>16<br/>16<br/>16<br/>16<br/>16</td><td>今和6年5月23日 20240523192306667213 1234123412341234 合れの作り月23日</td><td>⑰振替依頼書(所得税)の<br/>提出が完了しました。<br/>続けて消費税の振替(<br/>頼書を提出される方は</td></td<>                                                                                                    | 利用期始年月日<br>16<br>16<br>16<br>16<br>16<br>16<br>16<br>16<br>16<br>16<br>16<br>16<br>16                                                                                                    | 今和6年5月23日 20240523192306667213 1234123412341234 合れの作り月23日                                                                                                    | ⑰振替依頼書(所得税)の<br>提出が完了しました。<br>続けて消費税の振替(<br>頼書を提出される方は                                                                                                    |  |
| 度温       単点所線投入機構等設所確整         単点気效       1. 兩/9.2, 2月39 (準定申告点) (周陽内申告約) (基約分)         建点洗效器種 (縮陽積)       車原都         電点洗效器種 (密陽電)       ● 南和松澤         電点洗效器種 (密陽電)       0.0-1111-1111         SW差種目       100-0376         口服各種 (カナ)       コクゼイ タロウ         口服各種 (カナ)       コクゼイ タロウ         口服各種                                                                                                    | 利用期始年月日<br>16<br>16<br>16<br>15<br>0内容で受け付けました。<br>申告等内容<br>受け着考<br>利用者規則暴号<br>違出日<br>納税者更名。(カナ)<br>納税者更名。(カナ)<br>約税者を名                                                                                                    | 今和66年5月23日 20240523192306667213 12341234123412341 今和66年5月23日 コクゼイ タロウ 回転 水師                                                                                                    | ⑰振替依頼書(所得税)の<br>提出が完了しました。<br>続けて消費税の振替(<br>頼書を提出される方は                                                                                                    |  |
| ##239       1第5: 2月9 健康年時会? (時間内中告会?) 疑約?         聖法先院務章 (院務章)       単形総         聖法先院務章 (院務章)       御所松海         副編編章       100-6978         国家 本部       国家 本部         副編編章       100-6978         国家 本部       国家 本部         副編編章       100-6978         国家 本部       100-6978         国家 本部       100-6978         国家 本部       100-6978         国家 本部       100-6978         国家 本部       100-6978         国家 本部       100-6978         国家 本部       100-6978         国家 本部       100-6978         国家 本部       100-6978         国家 本部       100-6978         国家 本部       100-6978         国家 本部       100-6978         Witt 開始(年月日)       100-6978         Witt 開始(年月日)       100-5979         Witt 開始(年月日)       100-5978         Witt 開始(年月日)       100-5978         Witt 開始(年月日)       100-5978         Witt 開始(年月日)       100-5978         Witt 開始(年月日)       100-5978         Witt 開始(年月日)       100-5978         Witt 開始(年月日)       100-5978         Witt 日)       100-1078         Witt 日) <td>回用開始年月日<br/>16<br/>16<br/>16<br/>16<br/>16<br/>16<br/>16<br/>16<br/>16<br/>16<br/>16<br/>16<br/>16</td> <td>今和66年5月23日 20240523192306667213 12341234123412341 今和66年5月23日 コクゼイ・タロウ 国际 太郎 調整時段</td> <td>⑦振替依頼書(所得税)の<br/>提出が完了しました。<br/>続けて消費税の振替(<br/>頼書を提出される方は<br/>「追加申請(消費税)」ボ</td>                                                                                                    | 回用開始年月日<br>16<br>16<br>16<br>16<br>16<br>16<br>16<br>16<br>16<br>16<br>16<br>16<br>16                                                                                                    | 今和66年5月23日 20240523192306667213 12341234123412341 今和66年5月23日 コクゼイ・タロウ 国际 太郎 調整時段                                                                                                    | ⑦振替依頼書(所得税)の<br>提出が完了しました。<br>続けて消費税の振替(<br>頼書を提出される方は<br>「追加申請(消費税)」ボ                                                                                                    |  |
| 世法院院簿(密謝供集) 単序組     世法院院簿(密謝供集) 単序組     ビス院務事(100-80%     ロの-80%     ロの-80%                                                                                                 | 回用開始年月日<br>16<br>16<br>16<br>16<br>16<br>16<br>16<br>16<br>16<br>16<br>16<br>16<br>16                                                                                                    | 今和6年5月23日 20240523192306667213 12341234123412341 予和6年5月23日 コクゼイ 多口う 国族 太郎 調整補除 申告所得稅及償與時別所得稅                                                                                                    | ⑦振替依頼書(所得税)の<br>提出が完了しました。<br>続けて消費税の振替(<br>頼書を提出される方は<br>「追加申請(消費税)」ボ                                                                                                    |  |
| E出先時間(限務型) 単単校務署 (111-1111) (111-1111) (111-1111) (10-6978) (京京都十代田区雲が倒3-1-1) (日本約6% (万ナ) コクゼイタロウ (日本約6% (万ナ) コクゼイタロウ (日本約6% (万ナ) コクゼイタロウ (日本約6% (日本)) (1234***) (1234*** (1234***) (1234***) (1234****) (1234***) (1234****) (1234****) (1234****) (1234****) (1234*****) (1234****) (1234****) (1234*****)                                                                                          | 利用期始年月日<br>16<br>16<br>16<br>16<br>16<br>16<br>16<br>16<br>16<br>16<br>16<br>16<br>16                                                                                                    | <ul> <li>今和6年5月23日</li> <li>② パージの第二</li> <li>20240523192306667213</li> <li>12341234123412341</li> <li>今和6年5月23日</li> <li>コクゼイ タロウ</li> <li>国族 太郎</li> <li>調節物肥</li> <li>甲由所得限及復興時別所得肥</li> <li>1期決、2期分 後本申告分 (期限内申告分) 証納分:</li> </ul>                                                                                                    | ⑦振替依頼書(所得税)の<br>提出が完了しました。<br>続けて消費税の振替(<br>頼書を提出される方は<br>「追加申請(消費税)」ボー<br>ンをクリックしてください                                                                                                    |  |
| ■結算門 03-1111-1111<br>60年期日 100-8976<br>東新祝館<br>日報 太郎<br>主教福祉 ●●● 報告日本<br>三葉条葉 国報 太郎<br>主教福祉 ●●● 報告日本<br>三葉条葉 国報 太郎<br>主教福祉 ●●● 報告日本<br>三葉条葉 1234+**<br>40月開始年月日 ● 秋10年5月23日<br>407 単初6年5月23日<br>407 単初6年5月23日<br>10 <u>É加申請 (所保税) 追加申請 (別得税)</u><br>目じる                                                                                                    | 利用期始年月日<br>16<br>16<br>16<br>17の内容で受け付けました。<br>申告等内容<br>受付着号<br>利用者選択勝号<br>端出日<br>納税者更名 (カナ)<br>納税者更名 (カナ)<br>納税者更名 (カナ)<br>納税者更名 (カナ)<br>納税者更名 (カナ)<br>納税者更名 (カナ)<br>約<br>日<br>単品の<br>つ<br>定<br>の<br>月<br>二<br>一<br>の<br>合<br>で<br>の<br>方<br>の<br>(第<br>一<br>の<br>内容で受け付けました。<br>中<br>書<br>等<br>内容<br>見<br>の<br>時<br>で<br>の<br>内容で受け付けました。<br>日<br>(第<br>の)<br>内容で受け付けました。<br>日<br>(第<br>の)<br>内容で受け付けました。<br>日<br>(第<br>の)<br>内容で受け付けました。<br>日<br>(第<br>の)<br>内容で受け付けました。<br>日<br>(第<br>の)<br>内容で受け付けました。<br>日<br>(第<br>の)<br>(第<br>の)<br>(第<br>の)<br>(第<br>の)<br>(第<br>の)<br>(第<br>の)<br>(第<br>の)<br>(第<br>の)<br>(第<br>の)<br>(第<br>の)<br>(第<br>の)<br>(第<br>の)<br>(第<br>の)<br>(第<br>の)<br>(第<br>の)<br>(第<br>の)<br>(第<br>の)<br>(7)<br>(1)<br>(1)<br>(1)<br>(1)<br>(1)<br>(1)<br>(1)<br>(1)<br>(1)<br>(1                                                                                                    | <ul> <li>今和6年5月23日</li> <li>② ページの支援</li> <li>20240523192306667213</li> <li>20240523192306667213</li> <li>1234123412341234</li> <li>7和6年5月23日</li> <li>コクゼイ・タロウ</li> <li>回転 太郎</li> <li>週間納税</li> <li>単四所得税以復興特別所得税</li> <li>1和約,2満致 優正申告分(周囲内申告分)返納分:</li> <li>東京都</li> </ul>                                                                                                    | <ul> <li>⑦振替依頼書(所得税)の</li> <li>提出が完了しました。</li> <li>続けて消費税の振替(</li> <li>頼書を提出される方は</li> <li>「追加申請(消費税)」ボーンをクリックしてください</li> <li>毛結ち約2 キャスキャー</li> </ul>                                                                                                    |  |
| ■200-8976<br>全所<br>東海陸戦<br>国家 東<br>全様<br>国家 東<br>全様<br>日報 大松<br>全様の<br>国家 大松<br>全様の<br>日報 大松<br>全様の<br>日報 大松<br>全様の<br>日報 大松<br>全様の<br>日報 大松<br>全様の<br>日報 大松<br>全様の<br>日報 大松<br>全様の<br>日報 大松<br>二国家 本<br>和国際協会<br>1234***<br>秋岡開始年月日<br>中和6年5月23日<br>(所伝報)<br>「追加申請」ボタンを<br>リックした場合、住所氏名<br>等の情報が引き継がれま<br>す。<br>17<br>17<br>17<br>17<br>17<br>17<br>17<br>17<br>17<br>17                                                                                                    | 制用開始年月日<br>16<br>16<br>16<br>16<br>16<br>16<br>16<br>16<br>16<br>16<br>16<br>16<br>16                                                                                                    | <ul> <li>         中和6年5月23日         <ul> <li></li></ul></li></ul>                                                                                                    | <ul> <li>⑦振替依頼書(所得税)の</li> <li>提出が完了しました。</li> <li>続けて消費税の振替(</li> <li>頼書を提出される方は</li> <li>「追加申請(消費税)」ボタンをクリックしてください</li> <li>手続を終了される方は</li> </ul>                                                                                                    |  |
| thym #Add #Add #Add #Add #Add #Add #Add #Add                                                                                                    | 制用開始年月日<br>16<br>16<br>16<br>16<br>16<br>16<br>16<br>16<br>16<br>16<br>16<br>16<br>16                                                                                                    | <ul> <li>今和66年5月23日</li> <li>20240523192306667213</li> <li>20240523192306667213</li> <li>1234123412341234</li> <li>令和6年5月23日</li> <li>コクゼイ 多日つ</li> <li>回桜 本都</li> <li>期間朝税</li> <li>単告所得た反演興時刻所備短</li> <li>1局3、2周3 陸車中告う(期間内申告会) 延続分:</li> <li>東京湖</li> <li>勘肉税務署</li> <li>03-1111-111</li> </ul>                                                                                                    | <ul> <li>⑦振替依頼書(所得税)の</li> <li>提出が完了しました。</li> <li>続けて消費税の振替(</li> <li>頼書を提出される方は</li> <li>「追加申請(消費税)」ボタンをクリックしてください</li> <li>手続を終了される方は</li> </ul>                                                                                                    |  |
| Transaction<br>Dex 4<br>Dex 4<br>Att<br>Dex 4<br>Att<br>Dex 4<br>Att<br>Dex 4<br>Dex 4<br>Dex                                                                                                    | 制用開始年月日<br>16<br>16<br>16<br>16<br>16<br>16<br>16<br>16<br>16<br>16<br>16<br>16<br>16                                                                                                    | 今和66年5月23日 20240523192306667213 20240523192306667213 1234123412341234 令和66年5月23日 コクゼイ 身口う 国務 大都6 翌婚納税 甲匹所得犯法律問約所確稅 1前分、2開分 健主申告分 (期間内申告分) 延続分: 東京都 離職税務署 03~1111-1111 100-8978 中匹 何四度 単本何用 カ.1.1                                                                                                    | <ul> <li>⑦振替依頼書(所得税)の</li> <li>提出が完了しました。</li> <li>続けて消費税の振替(</li> <li>頼書を提出される方は</li> <li>「追加申請(消費税)」ボーンをクリックしてください</li> <li>手続を終了される方は</li> <li>「閉じる」ボタンをクリック</li> </ul>                                                                                              |  |
| 山山(山)))     山(日))     山(日))     山(日))     山(日))     山(日))     山(日))     山(日))     山(日))     山(日))     小(日))     小(日))                                                                                                    | 利用期始年月日 16 16 16 16 16 16 16 16 16 17 16 16 16 17 18 18 18 18 18 18 18 19 10 10 <td><ul> <li>今和66年5月23日</li> <li>② ページの330</li> <li>20240523192306667213</li> <li>20240523192306667213</li> <li>1234123412341234</li> <li>令和6年5月23日</li> <li>コクゼイ タロウ</li> <li>回転 永郎</li> <li>認識物院</li> <li>甲医所得很及復興特別所得院</li> <li>1期9、2期9 後末申告今 (期間内申告分) 返納分</li> <li>東京都</li> <li>約時代</li> <li>9 03-1111-1111</li> <li>100-8976</li> <li>東京都千代田区雲が図 3-1-1</li> </ul></td> <td>⑦振替依頼書(所得税)の<br/>提出が完了しました。<br/>続けて消費税の振替(<br/>頼書を提出される方は<br/>「追加申請(消費税)」ボーンをクリックしてください<br/>手続を終了される方は<br/>「閉じる」ボタンをクリッ</td>                                                                                                    | <ul> <li>今和66年5月23日</li> <li>② ページの330</li> <li>20240523192306667213</li> <li>20240523192306667213</li> <li>1234123412341234</li> <li>令和6年5月23日</li> <li>コクゼイ タロウ</li> <li>回転 永郎</li> <li>認識物院</li> <li>甲医所得很及復興特別所得院</li> <li>1期9、2期9 後末申告今 (期間内申告分) 返納分</li> <li>東京都</li> <li>約時代</li> <li>9 03-1111-1111</li> <li>100-8976</li> <li>東京都千代田区雲が図 3-1-1</li> </ul>                                                                                                    | ⑦振替依頼書(所得税)の<br>提出が完了しました。<br>続けて消費税の振替(<br>頼書を提出される方は<br>「追加申請(消費税)」ボーンをクリックしてください<br>手続を終了される方は<br>「閉じる」ボタンをクリッ                                                                                                    |  |
| Abbit Restaurs (所保税) (所保税) (加仲請 (所保税)                                                                                                    | 回用開始年月日<br>16<br>16<br>16<br>16<br>16<br>16<br>16<br>16<br>16<br>16<br>16<br>16<br>16                                                                                                    | <ul> <li>今和66年5月23日</li> <li>② ページの330</li> <li>20240523192306667213</li> <li>1234123412341234</li> <li>今和66年5月23日</li> <li>コクゼイ 多ロウ</li> <li>回転 太郎</li> <li>理由所得応及虞興特別所得税</li> <li>1 和功、2 相分 確正申告分 (期間内申告分) 延納分</li> <li>車所総</li> <li>単合所得応及虞興特別所得税</li> <li>1 和功、2 相分 確正申告分 (期間内申告分) 延納分</li> <li>車所総</li> <li>町</li> <li>取引 確正申告分 (期間内申告分) 延納分</li> <li>車所総</li> <li>取引</li> <li>二、二、二、二、二、二、二、二、二、二、二、二、二、二、二、二、二、二、二、</li></ul>                                                                                                    | ⑦振替依頼書(所得税)の<br>提出が完了しました。<br>続けて消費税の振替(<br>頼書を提出される方は<br>「追加申請(消費税)」ボ<br>ンをクリックしてください<br>手続を終了される方は<br>「閉じる」ボタンをクリッ<br>してください。                                                                                                    |  |
| # 当原曲     # 当原曲     ※「追加申請」ボタンを       □1234+*     1/1     *1010年5月23日     リックした場合、住所氏       **「追加申請」ボタンを     リックした場合、住所氏     **       ***     ***     ***       17     通加申請 (所級税)     通加申請 (用機税)       回 こ     回 こ     ***                                                                                                    | 回開開始年月日<br>16<br>16<br>16<br>16<br>16<br>16<br>16<br>16<br>16<br>16<br>16<br>16<br>16                                                                                                    | <ul> <li>今和6年5月23日</li> <li>② ページのままん</li> <li>20240523192306667213</li> <li>20240523192306667213</li> <li>1234123412341234</li> <li>行和6年5月23日</li> <li>コクゼイ クロウ</li> <li>国税 太郎</li> <li>離町税務署</li> <li>03-111-1111</li> <li>100-875</li> <li>東京都千代田区数が知3-1-1</li> <li>コクゼイ クロウ</li> <li>国税 太郎</li> </ul>                                                                                                    | ⑦振替依頼書(所得税)の<br>提出が完了しました。<br>続けて消費税の振替(<br>頼書を提出される方は<br>「追加申請(消費税)」ボー<br>ンをクリックしてください<br>手続を終了される方は<br>「閉じる」ボタンをクリッテ<br>してください。                                                                                                    |  |
| □23番号 1234***<br>t)(用)(新編45月23日<br>e)(TC)電磁M(PRE)()(TC)CをARTUTC(CENU)<br>e)(TC)電磁M(PRE)()(TC)CEARC)(CENTC)<br>e)(TC)電磁M(PRE)()(TC)CEARC)(CENTC)<br>e)(TC)電磁M(PRE)()(TC)CEARC)(CENTC)<br>e)(TC)電磁M(PRE)()(TC)CEARC)(CENTC)<br>e)(TC)電磁M(PRE)()(TC)CEARC)(CENTC)<br>e)(TC)電磁M(PRE)()(TC)CEARC)(CENTC)<br>e)(TC)電磁M(PRE)()(TC)CEARC)(CENTC)<br>e)(TC)電磁M(PRE)()(TC)CEARC)(CENTC)<br>e)(TC)CEARC)(CENTC)(CENTC)<br>e)(TC)CEARC)(CENTC)(CENTC)<br>e)(TC)CEARC)(CENTC)(CENTC)<br>e)(TC)CEARC)(CENTC)(CENTC)<br>e)(TC)CEARC)(CENTC)(CENTC)<br>e)(TC)CEARC)(CENTC)(CENTC)<br>e)(TC)CEARC)(CENTC)(CENTC)(CENTC)<br>e)(TC)CEARC)(CENTC)(CENTC)(CENTC)(CENTC)<br>e)(TC)CEARC)(CENTC)(CENTC)(CENTC)(CENTC)(CENTC)(CENTC)(CENTC)<br>e)(TC)CEARC)(CENTC)(CENTC)(CEN | 川田開始年月日<br>16<br>16<br>16<br>16<br>16<br>16<br>16<br>16<br>16<br>16<br>16<br>16<br>16                                                                                                    | <ul> <li>         中和6年5月23日         <ul> <li></li></ul></li></ul>                                                                                                    | ⑦振替依頼書(所得税)の<br>提出が完了しました。<br>続けて消費税の振替(<br>頼書を提出される方は<br>「追加申請(消費税)」ボインをクリックしてください<br>手続を終了される方は<br>「閉じる」ボタンをクリッチ<br>してください。                                                                                                    |  |
| N用開始体写目 ●和645月23日 Unvクした場合、住所氏名 (年)「この原始の中心みを行う場合は、「点払時項」ボタンを運用してください。 ● ページの原本 17 通知申請(所保税) 通知申請(消費税) 目じる                                                                                                    | 利用期始年月日 16 16 16 17.0内容で受け付けました。 申告等内容 受付新号 利用者期所勝号 總出日 納用者期所勝号 總出日 納代教育名 2010年3 現法院院書(範述術術) 提出先院院書(前前衛術) 提出先院院書(前前衛術) 提出先院院書(前前衛術) 提出先院院書(前前衛術) 提出先院院書(前前御術術) 正正名素(カナ) 二回系素(カナ) 二回系素(カナ) 二回系書(カナ) 二回系書(カ+1) 二回系書(カ+1) 二回系書(カ+1) 二回系書(カ+1) 二回系書(カ+1) 二回系書(カ+1) 二回系書(カ+1) 二回系書(カ+1)                                                                                                    | <ul> <li>         中和6年5月23日         <ul> <li>● ページのまた</li> <li>皮</li> <li>20240523192306667213</li> <li>22341234123412341234</li> <li>●和6年5月23日</li> <li>コクゼイクロウ</li> <li>匹板本都</li> <li>調酬時限</li> <li>単広所得役及復興時限所得受</li> <li>1 和労、2番90時取所得受</li> <li>1 和労、2番90時取所得受</li> <li>1 和労、2番90時取所得受</li> <li>1 和労、2番90時取所得受</li> <li>1 和労、2番90時取所得受</li> <li>1 和労、2番90時取所得受</li> <li>1 和労、2番90時取所得受</li> <li>1 和労、2番90時取所得受</li> <li>1 和労、2番90時取所得受</li> <li>1 和労、2番90時取所得受</li> <li>1 和労、2番90時取所得受</li> <li>1 和労、2番90時取所得受</li> <li>1 和労、2番90時取所得受</li> <li>1 和労、2番90時取用</li> <li>1 和労、2番90時取所得受</li> <li>1 和労、2番90時取用</li> <li>1 和労、2番90時取用</li> <li>1 日</li> <li>1 日</li> <li>1 日</li> <li>1 日</li> <li>1 日</li> <li>1 日</li> <li>1 日</li> <li>1 日</li> <li>1 日</li> <li>1 日</li> <li>1 日</li> <li>1 日</li> <li>1 日</li> <li>1 日</li> <li>1 日</li> <li>1 日</li> <li>1 日</li> <li>1 日</li> <li>1 日</li> <li>1 日<!--</td--><td>⑦振替依頼書(所得税)の<br/>提出が完了しました。<br/>続けて消費税の振替(<br/>頼書を提出される方は<br/>「追加申請(消費税)」ボタンをクリックしてください。<br/>手続を終了される方は<br/>「閉じる」ボタンをクリック</td></li></ul></li></ul>                                                                                                    | ⑦振替依頼書(所得税)の<br>提出が完了しました。<br>続けて消費税の振替(<br>頼書を提出される方は<br>「追加申請(消費税)」ボタンをクリックしてください。<br>手続を終了される方は<br>「閉じる」ボタンをクリック                                                                                                    |  |
| elft CDBBBMO#325 1 (1400#4) #92 1 BUC 2 C C C C C C C C C C C C C C C C C C                                                                                                    | 利用期始年月日 16 16 16 16 16 16 16 16 16 16 16 16 16 16 17 18 18 18 18 18 18 18 18 18 18 18 18 18 18 18 18 18 18 18 18 18 18 18 18 18 18 18 18 18 18 18 18 18 18 18 18 18 18 18 18 18 18 18 18 18 18 18 18 18 18 18 18 18 18 18 18 18 18 18 18 18 18 18 18 18 18 18 18 18 18 18 18 18 18 18 18 18 18 18 18 18 18 18 18 18 19 10 18 18 <td><ul> <li>今和66年5月23日</li> <li>20240523192306667213</li> <li>20240523192306667213</li> <li>1234123412341234</li> <li>今和6年5月23日</li> <li>コクゼイ 3日つ</li> <li>回転 太都</li> <li>短期時限</li> <li>甲店所得在23個時間所僅短</li> <li>1期約:2個分 陸車中告う(期間内申告分)延納分:</li> <li>東京都</li> <li>離前税器</li> <li>03-1111-1111</li> <li>100-8978</li> <li>東京都千代田区雲が知 3-1-1</li> <li>コクゼイ タロウ</li> <li>臣敬 太都</li> <li>●●取行××支店</li> <li>第週環査</li> <li>1234+**</li> </ul></td> <td>⑦振替依頼書(所得税)の<br/>提出が完了しました。<br/>続けて消費税の振替(<br/>頼書を提出される方は<br/>「追加申請(消費税)」ボタンをクリックしてください。<br/>手続を終了される方は<br/>「閉じる」ボタンをクリックしてください。<br/>※「追加申請」ボタンを</td>                                                                                                    | <ul> <li>今和66年5月23日</li> <li>20240523192306667213</li> <li>20240523192306667213</li> <li>1234123412341234</li> <li>今和6年5月23日</li> <li>コクゼイ 3日つ</li> <li>回転 太都</li> <li>短期時限</li> <li>甲店所得在23個時間所僅短</li> <li>1期約:2個分 陸車中告う(期間内申告分)延納分:</li> <li>東京都</li> <li>離前税器</li> <li>03-1111-1111</li> <li>100-8978</li> <li>東京都千代田区雲が知 3-1-1</li> <li>コクゼイ タロウ</li> <li>臣敬 太都</li> <li>●●取行××支店</li> <li>第週環査</li> <li>1234+**</li> </ul>                                                                                                    | ⑦振替依頼書(所得税)の<br>提出が完了しました。<br>続けて消費税の振替(<br>頼書を提出される方は<br>「追加申請(消費税)」ボタンをクリックしてください。<br>手続を終了される方は<br>「閉じる」ボタンをクリックしてください。<br>※「追加申請」ボタンを                                                                                                    |  |
| elt Classemo #U-b & Eff Diseat. Table#aj #92 & astroit < < 2 = 0.000 State<br>17 <u>abue aj (M4R)</u><br>BIC3 State All All All All All All All All All Al                                                                                                    | 利用開始年月日 16 16 16 16 16 16 16 16 16 170内容で受け付けました。 申告等内容 契付着考 利用電道影器号 送出行代表した。 申告答为容 契付着考 利用電道影器号 送出行代表した。 中告述为代表(次ケ) 10日 10日 1                                                                                                    | <ul> <li>今和66年5月23日</li> <li>② ページの3また</li> <li>20240523192306667213</li> <li>20240523192306667213</li> <li>1234123412341234</li> <li>今和6年5月23日</li> <li>コクゼイ タロウ</li> <li>国家部</li> <li>場前税務署</li> <li>03-1111-1111</li> <li>100-8578</li> <li>東京都干代田区蔵が限 3-1-1</li> <li>コクゼイ タロウ</li> <li>国税 太略</li> <li>第三項行 × × 支店</li> <li>第三項合</li> <li>第三項合</li> <li>第三項合</li> <li>第三項合</li> <li>第三項合</li> <li>第三項合</li> <li>第三項合</li> <li>第三項合</li> <li>第三項合</li> <li>第三項合</li> <li>第三項合</li> <li>第三項行 × 支店</li> <li>第三項合</li> <li>第三項合</li> <li< td=""><td><ul> <li>⑦振替依頼書(所得税)の</li> <li>提出が完了しました。</li> <li>続けて消費税の振替係</li> <li>頼書を提出される方は</li> <li>「追加申請(消費税)」ボタンをクリックしてください。</li> <li>手続を終了される方は</li> <li>「閉じる」ボタンをクリックしてください。</li> <li>※「追加申請」ボタンを</li> </ul></td></li<></ul> | <ul> <li>⑦振替依頼書(所得税)の</li> <li>提出が完了しました。</li> <li>続けて消費税の振替係</li> <li>頼書を提出される方は</li> <li>「追加申請(消費税)」ボタンをクリックしてください。</li> <li>手続を終了される方は</li> <li>「閉じる」ボタンをクリックしてください。</li> <li>※「追加申請」ボタンを</li> </ul>                                                                 |  |
| ● <10元目へ<br>建加申請(所得税)<br>通じる<br>す。                                                                                                    | 利用開始年月日<br>16<br>16<br>16<br>16<br>16<br>16<br>16<br>16<br>16<br>16<br>16<br>16<br>16                                                                                                    | <ul> <li>今和66年5月23日</li> <li>② ページのまま)</li> <li>20240523192306667213</li> <li>20240523192306667213</li> <li>1234123412341234</li> <li>今和66年5月23日</li> <li>コクゼイ 身口う</li> <li>匹K 太都</li> <li>野猫柿肥</li> <li>甲匹所得た又須興時別所備肥</li> <li>1所分、2用分 健康中告力(周間内申告分) 延時分:</li> <li>東京都</li> <li>地和税務署</li> <li>03-1111-1111</li> <li>100-8978</li> <li>東京都千代田区敷が閉 3-1-1</li> <li>コクゼイ 身口う</li> <li>匹K 太都</li> <li>●●取行××支店</li> <li>端環座</li> <li>12344**</li> <li>今和66年5月23日</li> </ul>                                                                                                    | ⑦振替依頼書(所得税)の<br>提出が完了しました。<br>続けて消費税の振替係<br>頼書を提出される方は<br>「追加申請(消費税)」ボ<br>ンをクリックしてください。<br>手続を終了される方は<br>「閉じる」ボタンをクリッ<br>してください。<br>※「追加申請」ボタンを<br>リックした場合、住所氏者                                                                                                    |  |
| 17<br>追加申請(所領税)<br>通じる                                                                                                    | 回開開始年月日 16 16 夏替納税受付 下の内容で受け付けました。 申告等内容 受付着考 相用者識別番号 型出日 時代者比え(カナ) 時代者比え(カナ) 時代者比え(カナ) 時代者比え(カナ) 時代者比え(カナ) 時代者比え(大阪院著)(報道府県)) 電話号 電話号 電話号 回転者号 回転者号 回転者号 回転者号 回転者号 回転者号 回転号号 回転号 回転号 回転号 <                                                                                                    | <ul> <li>◆和66年5月23日</li> <li>▲ 北</li> <li>▲ 1000000000000000000000000000000000000</li></ul>                                                                                                    | <ul> <li>⑦振替依頼書(所得税)の</li> <li>提出が完了しました。</li> <li>続けて消費税の振替(</li> <li>頼書を提出される方は</li> <li>「追加申請(消費税)」ボーンをクリックしてください。</li> <li>手続を終了される方は</li> <li>「閉じる」ボタンをクリックしてください。</li> <li>※「追加申請」ボタンを・</li> <li>リックした場合、住所氏系</li> <li>等の情報が引き継がれ。</li> </ul>                     |  |
| 17<br>通加申請(所編税)<br>副じる                                                                                                    | 利用期間に作用日<br>16<br>16<br>16<br>16<br>16<br>16<br>16<br>16<br>16<br>16                                                                                                    | PR00#S7828           Q 240523192306667213           124123412341234           124123412341234           124123412341234           124123412341234           124123412341234           124123412341234           124123412341234           124123412341234           124123412341234           124123412341234           124123412341234           12412412341234           12412412341234           12412412341234           12412412341234           12412412341234           12412412341234           12412412341234           12412412341234           12412412341234           12412412341234           12412412341234           12412412341234           12412412341234           12412412341234           12412412341234           12412412341234           124124111           10-0376           124244           124244           124244           124244           124244           124244           124244           124244           124244           124244           1242444 <td><ul> <li>⑦振替依頼書(所得税)の</li> <li>提出が完了しました。</li> <li>続けて消費税の振替係</li> <li>頼書を提出される方は</li> <li>「追加申請(消費税)」ボ</li> <li>ンをクリックしてください。</li> <li>手続を終了される方は</li> <li>「閉じる」ボタンをクリックしてください。</li> <li>※「追加申請」ボタンを</li> <li>リックした場合、住所氏系</li> <li>等の情報が引き継がれる</li> <li>す。</li> </ul></td>                                                                                                    | <ul> <li>⑦振替依頼書(所得税)の</li> <li>提出が完了しました。</li> <li>続けて消費税の振替係</li> <li>頼書を提出される方は</li> <li>「追加申請(消費税)」ボ</li> <li>ンをクリックしてください。</li> <li>手続を終了される方は</li> <li>「閉じる」ボタンをクリックしてください。</li> <li>※「追加申請」ボタンを</li> <li>リックした場合、住所氏系</li> <li>等の情報が引き継がれる</li> <li>す。</li> </ul> |  |
|                                                                                                    | 和問題始年月日                                                                                                    | 中和6年5月23日         ● ページのまめ         日本         ● クレージのまめ         ● クレージのまめ         ● クレージのまめ         ● クレージのまめ         ● クレージのまめ         ● クレージのまめ         ● 内田市市市市の設備期時間所得期         ● 内田市市市市の設備期時間所得期         ● 内田市市市市市の設備期時間所得期         ● 内田市市市市市の設備期時間所得期         ● 内田市市市市の設備期時間         ● 中田市市市市の設備期         ● 内田市         ● 内田市         ● 内田市         ● 内田市         ● 内田市         ● 内田市         ● 内田市         ● 内田市         ● 内田市         ● 内田市         ● 内田市         ● 内田市         ● 内田市         ● 内田市         ● 内田市         ● 内田市         ● 内田市         ● 内田市         ● 内田市         ● 内田市         ● 内田         ● 小田市         ● 小田市         ● 小田市         ● 小田市         ● 小田市         ● 小田市         ● 小田市         ● 小田市         ● 小田市         ● 小田市         ● 小田         ● 小田         ●                                                                                                    | <ul> <li>⑦振替依頼書(所得税)の<br/>提出が完了しました。</li> <li>続けて消費税の振替係<br/>頼書を提出される方は<br/>「追加申請(消費税)」ボタンをクリックしてください。</li> <li>手続を終了される方は<br/>「閉じる」ボタンをクリックしてください。</li> <li>※「追加申請」ボタンをなり」、</li> <li>してください。</li> <li>※「追加申請」ボタンをないの、</li> <li>第の情報が引き継がれる<br/>す。</li> </ul>           |  |
|                                                                                                    | 和問期始年月日                                                                                                    | 中和6年5月23日 ▲ 北 ▲ こののまた ▲ 北 ▲ 20240523192306667213 ● 24-5058年 ▲ 20240523192306667213 ● 24-5058年 ● 24-5058年 ● 24-50584年 ● 24-5058年 ● 24-5058年 ● 24-5058年 ● 24-5058年 ● 24-5058年 ● 24-5058年 ● 24-5058年 ● 24-5058年 ● 24-5058年 ● 24-5058年 ● 24-5058年 ● 24-5058年 ● 24-5058年 ● 24-5058年 ● 24-5058年 ● 24-5058年 ● 24-5058年 ● 24-5058年 ● 24-5058年 ● 24-5058年 ● 24-5058年 ● 24-5058年 ● 24-5058年 ● 24-5058年 ● 24-505844 ● 24-505844 ● 24-505844 ● 24-505844 <td><ul> <li>⑦振替依頼書(所得税)の<br/>提出が完了しました。</li> <li>続けて消費税の振替体<br/>頼書を提出される方は<br/>「追加申請(消費税)」ボタンをクリックしてください。</li> <li>手続を終了される方は<br/>「閉じる」ボタンをクリックしてください。</li> <li>※「追加申請」ボタンをない。</li> <li>※「追加申請」ボタンをない。</li> <li>第の情報が引き継がれます。</li> </ul></td>                                                                                                    | <ul> <li>⑦振替依頼書(所得税)の<br/>提出が完了しました。</li> <li>続けて消費税の振替体<br/>頼書を提出される方は<br/>「追加申請(消費税)」ボタンをクリックしてください。</li> <li>手続を終了される方は<br/>「閉じる」ボタンをクリックしてください。</li> <li>※「追加申請」ボタンをない。</li> <li>※「追加申請」ボタンをない。</li> <li>第の情報が引き継がれます。</li> </ul>                                   |  |
|                                                                                                    | 利用期始年月日<br>16<br>正式 (1)<br>正式 (1)<br>正式 (1 | 中和6年5月23日<br>● 100年5月23日<br>■ 20240523192306667213<br>1224123412341234<br>中和6年5月23日<br>コクゼイ 2010<br>■ 加加 秋春<br>0 3-111-111<br>100-8076<br>東京都<br>単加明 夜月 谷山 久<br>東京都<br>単加明 大田 友山 大田 大丁 大丁 大丁 大丁 大丁 大丁 大丁 大丁 大丁 大丁 大丁 大丁 大丁                                                                                                    | <ul> <li>⑦振替依頼書(所得税)の</li> <li>提出が完了しました。</li> <li>続けて消費税の振替係</li> <li>頼書を提出される方は</li> <li>「追加申請(消費税)」ボ</li> <li>ンをクリックしてください。</li> <li>手続を終了される方は</li> <li>「閉じる」ボタンをクリックしてください。</li> <li>※「追加申請」ボタンを</li> <li>リックした場合、住所氏者</li> <li>等の情報が引き継がれます。</li> </ul>           |  |
|                                                                                                    | 利用期始年月日 16 16 E替納稅役付 KTGの内容で受け付けました。 申告等內容 契付等考 利用者期別選号: 提出日 納稅者氏名、(カナ) 納稅者氏名、(カナ) 納稅者氏名、(カナ) 納稅者氏名、(カナ) 納稅者氏名、(和方) 前稅者所名、(和有) 提出稅稅費(能適伯清) 提出稅稅費(能適伯清) 提出稅稅費(常適伯清) 提出稅稅費(能適伯清) 提出稅稅費(常適伯清) 提出稅稅費(常適伯清) 提出稅稅費(和前伯素) 是私基特 回點名素((カナ)) 回點名素((カナ)) 回點名表((カナ)) 回點名素((カナ)) 回點名素((カナ)) 回點名素((カナ)) 回點名素((カナ)) 回點名素((カナ)) 回點名素((カナ)) 回點名素((カナ)) 回點名素((カナ)) 回點名素((カナ)) 回點名素((カナ)) 回點名素((カナ)) 回點名素((カナ)) 回點名素((カナ)) 回點名素((カナ)) 回點名素((カナ)) 回點名素((カナ)) 回點名素((カナ)) 回點名素((カナ)) 回點名素((カ+1)) 回點名素((カ+1)) 回點名素((カ+1)) 回點名素((カ+1)) 回點名素((カ+1)) 回點名素((カ+1)) 回點名素((カ+1)) 回點名素((カ+1)) 回點名素((カ+1)) 回點名素((カ+1)) 回點名素((カ+1)) 回點名素((カ+1)) 回點名素((カ+1)) 回點名素((カ+1)) 回點名素((カ+1)) 回點名素((カ+1)) 回點名素((カ+1)) 回點名素((カ+1)) 回點名素((カ+1)) 回點名素((カ+1)) 回點名素((カ+1)) 回點名素((カ+1)) 回點名素((カ+1)) 回點名素((h)) 回點名素((h)) 回點名素((h)) 回點名素((h)) 回點名素((h)) 回點名素((h)) 回點名素((h)) 回點名素((h)) 回點名素((h)) 回點名素((h)) 回點名素((h)) 回點名素((h)) 回點名素((h))                                                                                                    | 中和6年5月23日<br>● 100年5月23日<br>20240523192306667213<br>12341234123412341234<br>中和6年5月23日<br>3-グゼイ 月口う<br>正転 木都<br>理話期際<br>中五所派 2週時發所////////////////////////////////////                                                                                                    | <ul> <li>⑦振替依頼書(所得税)の</li> <li>提出が完了しました。</li> <li>続けて消費税の振替(<br/>頼書を提出される方は<br/>「追加申請(消費税)」ボ<br/>ンをクリックしてください。</li> <li>手続を終了される方は<br/>「閉じる」ボタンをクリックしてください。</li> <li>※「追加申請」ボタンをクリックした場合、住所氏者<br/>等の情報が引き継がれる<br/>す。</li> </ul>                                        |  |

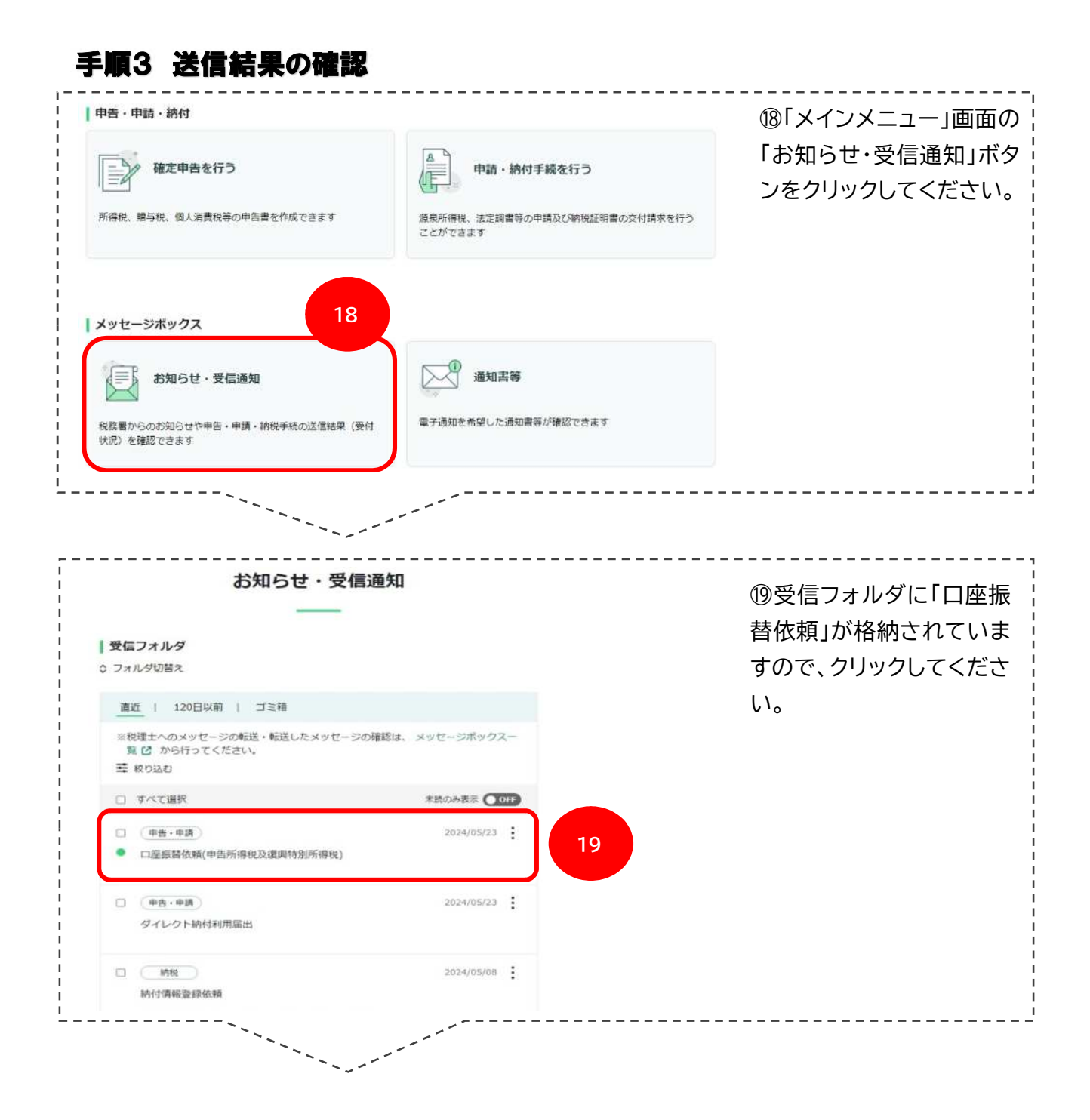

|                                                                                                    |                                                                                                    | されているメッヤ                                                           |
|----------------------------------------------------------------------------------------------------|----------------------------------------------------------------------------------------------------|--------------------------------------------------------------------|
| 通知内容                                                                                                    |                                                                                                    |                                                                    |
| 送信された申込みを受け付け<br>なお、後日、内容の確認のが<br>で、ご了承ください。                                                                                                    | けました。<br>とめ、担当職員からご連絡させていただく場合がありますの                                                                                                    | 【「A」の場合】<br>正常に提出され                                                |
| 提出先                                                                                                    | 麹町税務署                                                                                                    |                                                                    |
| 利用者識別番号                                                                                                    | 1234123412341234                                                                                                    |                                                                    |
| 氏名又は名称                                                                                                    | 国税 太郎                                                                                                    |                                                                    |
| 受付番号                                                                                                    | 20240523192306667213                                                                                                    |                                                                    |
| 受付日時                                                                                                    | 2024/05/23 19:23:06                                                                                                    |                                                                    |
| 申請內容                                                                                                    | 振替納稅                                                                                                    |                                                                    |
| 税目                                                                                                    | 申告所得税及復興特別所得税                                                                                                    |                                                                    |
| 申告区分                                                                                                    | 1期分、2期分 確定申告分(期限內申告分)<br>延納分                                                                                                    |                                                                    |
| 金融機関名                                                                                                    | ●●●銀行××支店                                                                                                    |                                                                    |
| 預金種別                                                                                                    | 普通预金                                                                                                    |                                                                    |
| 口座番号                                                                                                    | 1234***                                                                                                    |                                                                    |
| 利用開始年月日                                                                                                    | 令和06年05月23日                                                                                                    |                                                                    |
| 蚕知内容                                                                                                    |                                                                                                    | 金融機関サイト                                                            |
| 要付確認面面の「禄出」ボタ:<br>ておりません。<br>再度申込みをされる場合は、?<br>なお、本通知は、既に再手続く<br>版情納税のご案内ページへ ピ<br>塚出先                                                                     | ンを押下されていないため、以下の中込みの送信が完了し<br>B手数ですが手続を38めからやり直してください。<br>2された方にも格納されます。<br><b>麹町税務署</b>                                                                                                    | e-rax の 症<br>(⑯)をクリックし<br>ため、提出ができ<br>せん。<br>お手数ですが、               |
| 要付確認面面の「禄出」ボタ:<br>ておりません。<br>再度申込みをされる場合は、i<br>なお、木通知は、既に再手続<br>版替納税のご案内ページへ ゼ<br>爆出先<br>利用者識別登号                                                           | ンを押下されていないため、以下の中込みの送信が完了し、<br>B手数ですが手続を始めからやり直してください。<br>とされた方にも解納されます。<br><b> 麹町税務署</b><br>1234123412341234                                                                                                    | e-rax のr 症<br>(⑯)をクリックし<br>ため、提出ができ<br>せん。<br>お手数ですが、<br>からやり直してく  |
| 要付確認面面の「提出」ボタ:<br>ておりません。<br>再度申込みをされる場合は、そ<br>なお、木通知は、既に再手続<br>版荷納税のご案内ページへ 2<br>提出先<br>利用者識別登号<br>氏名又は名称                                                 | ンを押下されていないため、以下の中込みの球傷が完了し<br>B手数ですが手続を始めからやり直してください。<br>さされた方にも稀納されます。                                                                                                    | e-rax のr 症<br>(⑯)をクリックし<br>ため、提出ができ<br>せん。<br>お手数ですが、き<br>からやり直してく |
| 要付確認面面の「提出」ボタ:<br>ておりません。<br>再度申込みをされる場合は、そ<br>なお、木通知は、既に再手続<br>版荷納税のご案内ページへ 2<br>提出先<br>利用者識別登号<br>氏名又は名称<br>愛付日時                                         | ンを押下されていないため、以下の中込みの送信が完了し<br>B手数ですが手続を始めからやり直してください。<br>さされた方にも精動されます。<br><b> 麹町税務署</b>                                                                                                    | e-rax の-症<br>(⑯)をクリックし<br>ため、提出ができ<br>せん。<br>お手数ですが、き<br>からやり直してく  |
| 要付得認面面の「提出」ボタ:<br>ておりません。<br>再度申込みをされる場合は、3<br>なお、本通知は、既に再手続い<br>厳情納税のご案内ページへ 2<br>標出先<br>利用者識別費号<br>氏名又は名称<br>受付日時<br>申請内容                                | ンを押下されていないため、以下の中込みの状傷が完了し<br>B手数ですが手続を始めからやり直してください。<br>2017年の一般朝されます。<br><b>刻町税務署</b><br>1234123412341234<br>国税 太郎<br>2024/05/23 19:23:06<br>振発納税                                                                                                    | e-rax の「掟」<br>(⑯)をクリックし<br>ため、提出ができ<br>せん。<br>お手数ですが、<br>からやり直してく  |
| 要付簿壁画面の「禄田」ボタ:<br>こおりません。<br>再度申込みをされる場合は、彼<br>なお、本通知は、税に再手続く<br>販替納税のご案内ページへ 2<br>塚田先<br>利用者歳別會号<br>氏名又は名称<br>受付日時<br>中調内容<br>税目                          | シを押下されていないため、以下の中込みの送信が完了し<br>B手数ですが手続を始めからやり直してください。<br>さされた方にも精納されます。                                                                                                    | e-rax の- 症<br>(⑯)をクリックし<br>ため、提出ができ<br>せん。<br>お手数ですが、<br>からやり直してく  |
| 要付確認面面の「提出」ボタ:<br>こおりません。<br>再度申込みをされる場合は、は<br>なお、木通知は、既に再手続、<br>版結納税のご案内ページへ 2<br>提出先<br>利用者識別登号<br>氏名又は名称<br>愛付日時<br>申請内容<br>税目<br>申告区分                  | ンを押下されていないため、以下の中込みの送信が完了し<br>B手数ですが手続を始めからやり直してください。<br>さされた方にも稀納されます。                                                                                                    | e-rax の- 症<br>(⑯)をクリックし<br>ため、提出ができ<br>せん。<br>お手数ですが、き<br>からやり直してく |
| 要付確認面面の「提出」ボタ:<br>こおりません。<br>再度申込みをされる場合は、は<br>なお、木通知は、既に再手続、<br>版結結税のご案内ページへ 2<br>提出先<br>利用者識別登号<br>氏名又は名称<br>受付日時<br>申請内容<br>税目<br>申告区分<br>金融機類名         | >>を押下されていないため、以下の中込みの状情が充下し<br>B手数ですが手続を始めからやり直してください。<br>された方にも稀納されます。          麹町税務署         1234123412341         国税 太郎         2024/05/23 19:23:06         振怒戦税         中告所得税及復週特別所得税         1期分、2期分 確定申告分(期限内申告分)<br>延時分         ●●●銀行××支店                                              | e-rax の「掟」<br>(⑯)をクリックし<br>ため、提出ができ<br>せん。<br>お手数ですが、手<br>からやり直してく |
| 要付簿認面面の「禄田」ボタ:<br>こおりません。<br>再度申込みをされる場合は、3<br>なお、本通知は、尻に再手続せ<br>版情納税のご案内ページへ 2<br>遅出先<br>利用者識別量号<br>氏名又は名称<br>受付日時<br>中端内容<br>税目<br>中告区分<br>金融機類名<br>済会種別 | <ul> <li>シを押下されていないため、以下の中込みの状価が完下し<br/>6年数ですが手続を始めからやり直してください。<br/>さされた方にも稀納されます。</li> <li> <u>初町税務署</u>         123412341234<br/>1234123412341234<br/>面検 太郎<br/>2024/05/23 19:23:06<br/>振驾納税<br/>中告所導税及復週特別所導税<br/>1助分、2則分 確定申告分(期限内申告分)<br/>起約分<br/>色●●銀行××支店<br/>馬道預金         </li> </ul> | e-rax の「提」<br>(⑯)をクリックし<br>ため、提出ができ<br>せん。<br>お手数ですが、<br>からやり直してく  |

に格納 ジが、

| 绿曲先     | 麹町税務署                          |
|---------|--------------------------------|
| 利用者識別會号 | 1234123412341234               |
| 氏名又は名称  | 国税 太郎                          |
| 受付日時    | 2024/05/23 19:23:06            |
| 申請內容    | 振替納税                           |
| 税回      | 中告所得税及復興特別所得税                  |
| 申告区分    | 1.期分、2.期分 檯定甲告分(期限內甲告分)<br>延納分 |
| 金融機關名   | ●●●銀行××支店                      |
| 預金種別    | 普通烦金                           |
| 口座番号    | 1234***                        |
| 利用開始年月日 | 令和 06 年 05 月 23 日              |
|         |                                |

力後、 ボタン いない おりま を初め

<u>さい。</u>

8